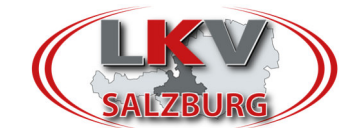

## **Umstellung AMA Login im RDV Portal**

Durch eine Umstellung kann man künftig mit dem AMA Login nun wie folgt ins RDV Portal einsteigen:

## Schritt 1: AMA Login anklicken und LFBIS eingegeben.

| Login<br>RDV - Portal Österre<br>• RI | ich<br>DV-Login OAMA-Login (1) |
|---------------------------------------|--------------------------------|
| Betriebnr.                            | 123456                         |
|                                       | LOGIN                          |

<u>Schritt 2:</u> Dann erscheint der Login über die EAMA Seite → AMA Pin-Code eingeben und auf Anmelden drücken.

| Anmelden für RINDERZUCHT AUSTRIA Portal                                   |                                                         |  |
|---------------------------------------------------------------------------|---------------------------------------------------------|--|
| ZUFÜCK ZU RINDERZUCHT AUSTRIA Portal                                      |                                                         |  |
| ID Austria                                                                | eAMA PIN-Code                                           |  |
| Hier können Sie sich mit Ihrer ID Austria<br>anmelden.                    | Betriebs-/Klientennummer<br>123456                      |  |
| Zur Anmeldung                                                             | PIN-Code *                                              |  |
| Mehr Informationen zur ID Austria                                         |                                                         |  |
| Fragen und Antworten (FAQ)<br>Information zum Einrichten einer Vertretung | Anmelden                                                |  |
|                                                                           | <u>Passwort vergessen</u><br>Fragen und Antworten (FAQ) |  |

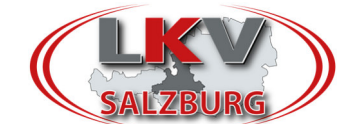

## Schritt 3: RDV Portal öffnet sich

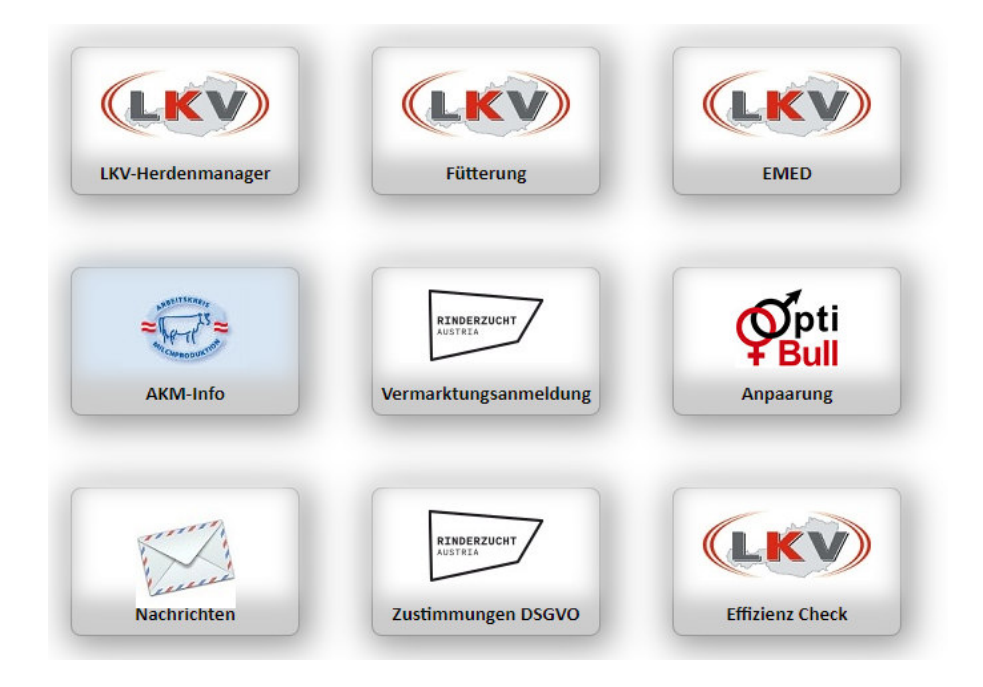